BA01414R/32/CS/02.22-00 71605225 2022-12-22 Platné od verze ENU000A, V2.04.xx

# Pokyny k obsluze **Memograph M, RSG45**

Pokročilý záznamník dat Další pokyny pro PROFIBUS DP Slave

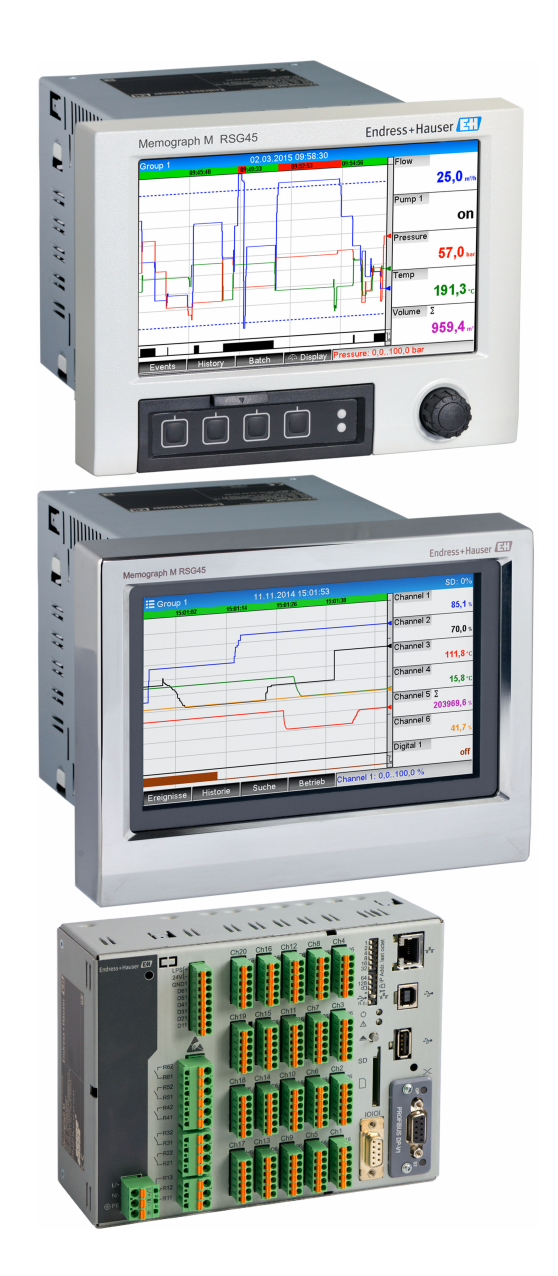

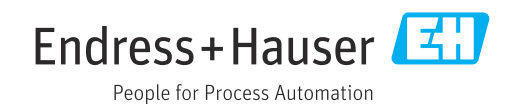

# Obsah

| 1          | Všeobecné informace                                                           | 4           |
|------------|-------------------------------------------------------------------------------|-------------|
| 1.1<br>1.2 | Bezpečnostní symboly<br>Rozsah dodávky                                        | 4           |
| 1.5        | Připojení                                                                     | 4<br>5<br>5 |
|            | 1.4.2 Stavová kontrolka<br>1.4.3 Konektor PROFIBUS (DB9E)                     | 5<br>5      |
| 1.5<br>1.6 | Zakončovací rezistory                                                         | . 6<br>7    |
| 1.7        | Kontrola přítomnosti modulu Profibus                                          | ,<br>7      |
| 2          | Přenos dat                                                                    | 9           |
| 2.1        | Všeobecné informace                                                           | . 9<br>a    |
| 2.2        | Analogové kanály                                                              | . 9         |
| 2.4        | Matematické kanály                                                            | 10          |
| 2.5        | Digitální kanály                                                              | 10          |
| 2.6        | Struktura dat pro cyklický přenos dat<br>2.6.1 Přístroj → přenos dat PROFIBUS | 11          |
|            | 2.6.2 PROFIBUS master → přenos dat                                            | 13          |
|            | 2.6.3 Přehled slotů                                                           | 16          |
| 07         | hodnot                                                                        | 16          |
| 2.7        | 2.7.1 Přenos textů                                                            | 18          |
|            | 2.7.2 Data šarže                                                              | 18          |
|            | 2.7.3 Nastavení relé                                                          | 20          |
|            | 2.7.4 Změna mezních hodnot                                                    | 21          |
| 3          | Integrace do Simatic S7                                                       | 24          |
| 3.1        | Přehled sítě                                                                  | 24          |
| 3.4        | Planovani nardwaru                                                            | 24          |
|            | 3.2.2 Konfigurace přístroje jako DP slave .                                   | 25          |
|            | 3.2.3 Odeslání konfigurace                                                    | 25          |
| 3.3        | Ukázka programu                                                               | 26          |
| 3.4        | Acyklický přístup                                                             | 26          |
|            | část 2.7.1)                                                                   | 28          |
|            | (viz část 2.7.3)                                                              | 30          |
| 4          | Řešení závad                                                                  | 31          |
| 4.1        | Kontrola stavu naměřené hodnoty                                               |             |
|            | (PROFIBUS master $\rightarrow$ přístroj)                                      | 31          |
| 5          | Řešení závad v systému PROFIBUS                                               |             |
|            | DP                                                                            | 32          |

| 6 | Seznam zkratek / definice pojmů | 32 |
|---|---------------------------------|----|
|   |                                 |    |

| <br> | <br>r | •J• | ••• | • |  |
|------|-------|-----|-----|---|--|
|      |       |     |     |   |  |
|      |       |     |     |   |  |

# 1 Všeobecné informace

# 1.1 Bezpečnostní symboly

### A NEBEZPEČÍ

Tento symbol upozorňuje na nebezpečnou situaci. Pokud se této situaci nevyhnete, bude to mít za následek vážné nebo smrtelné zranění.

### A VAROVÁNÍ

Tento symbol upozorňuje na nebezpečnou situaci. Pokud se této situaci nevyhnete, bude to mít za následek vážné nebo smrtelné zranění.

### **A** UPOZORNĚNÍ

Tento symbol upozorňuje na nebezpečnou situaci. Pokud se této situaci nevyhnete, bude to mít za následek menší nebo střední zranění.

### OZNÁMENÍ

Tento symbol obsahuje informace o postupech a dalších skutečnostech, které nevedou ke zranění osob.

Funkcionalita je k dispozici pouze s modulem PROFIBUS, verze V2.15 a vyšší.

# 1.2 Rozsah dodávky

### OZNÁMENÍ

### Tato příručka obsahuje doplňující popis speciálního softwaru.

- Tyto doplňující pokyny nenahrazují Návod k obsluze, který je součástí dodávky!
- Podrobné informace lze vyhledat v Návodu k obsluze a v další dokumentaci.

K dispozici pro všechny verze přístroje:

- internet: www.endress.com/deviceviewer
- smartphon/tablet: aplikace Endress+Hauser Operations

Zde si také můžete stáhnout potřebný soubor GSD pro váš přístroj.

Soubor GSD lze také stáhnout ze stránky produktu na internetu:: **www.endress.com/** rsg45 → Ke stažení

# 1.3 Historie firmwaru

Přehled historie softwaru jednotky:

| Software jednotky<br>Verze / datum | Úpravy softwaru  | Verze<br>analytického<br>softwaru FDM | Verze OPC serveru | Návod k obsluze             |
|------------------------------------|------------------|---------------------------------------|-------------------|-----------------------------|
| V02.00.00 /<br>08.2015             | Původní software | V1.3.0 a vyšší                        | V5.00.03 a vyšší  | BA01414R/09/CS<br>/01.15    |
| V2.04.06 /<br>10.2022              | Oprava chyb      | V1.6.3 a vyšší                        | V5.00.07 a vyšší  | BA01414R/09/EN<br>/02.22-00 |

# 1.4 Připojení

Pohled na připojení PROFIBUS DP na přístroji

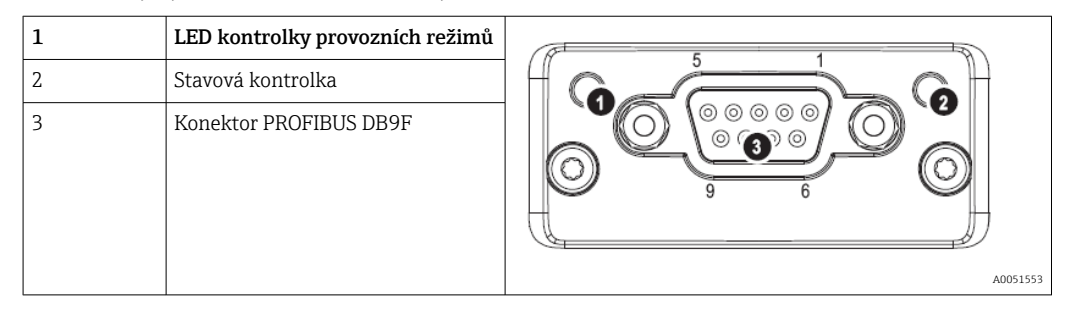

### 1.4.1 LED kontrolka provozních režimů

Popis funkce LED kontrolek provozních režimů

| LED kontrolka provozních<br>režimů | Indikátor pro                            |
|------------------------------------|------------------------------------------|
| Vypnuto                            | Bez připojení k internetu / bez napájení |
| Zelená                             | On-line, aktivní přenos dat              |
| Bliká zeleně                       | On-line, přenos dat zastaven             |
| Bliká červeně (jedno<br>bliknutí)  | Chyba nastavení parametrů                |
| Bliká červeně (dvě bliknutí)       | Chyba nastavení PROFIBUS                 |

### 1.4.2 Stavová kontrolka

Popis funkce stavové kontrolky LED

| Stavová kontrolka | Indikátor pro                              |
|-------------------|--------------------------------------------|
| Vypnuto           | Žádné napětí nebo není inicializováno      |
| Zelená            | Inicializováno                             |
| Bliká červeně     | Inicializováno, diagnostika je k dispozici |
| Červená           | Chyba výjimky                              |

### 1.4.3 Konektor PROFIBUS (DB9F)

Přiřazení pinů konektoru PROFIBUS

| Pin | Signál                    | Popis                          |
|-----|---------------------------|--------------------------------|
| 1   | -                         | -                              |
| 2   | -                         | -                              |
| 3   | Vodič B                   | Kladný RxD/TxD, RS485 hladina  |
| 4   | -                         | -                              |
| 5   | GND sběrnice              | Referenční potenciál           |
| 6   | Výstup +5 V <sup>1)</sup> | Napětí +5 V pro zakončení      |
| 7   | -                         | -                              |
| 8   | Vodič A                   | Záporný RxD/TxD, RS485 hladina |

| Pin  | Signál         | Popis                                                                                  |
|------|----------------|----------------------------------------------------------------------------------------|
| 9    | -              | -                                                                                      |
| Kryt | Stínění kabelu | Interně spojené se zemí prostřednictvím filtru stínění kabelu podle standardu Profibus |

1) Jakýkoli proud odebíraný z tohoto pinu ovlivní celkovou spotřebu energie modulem.

# 1.5 Zakončovací rezistory

Modul PROFIBUS nemá žádné vnitřní zakončovací rezistory. Pin 6 však poskytuje izolované napětí 5 V pro vnější zakončení.

Když provádíte připojení k PROFIBUS, je vhodné použít 9pinový adaptér D-Sub s integrovanými zakončovacími rezistory sběrnice, podle doporučení normy IEC 61158 / EN 50170:

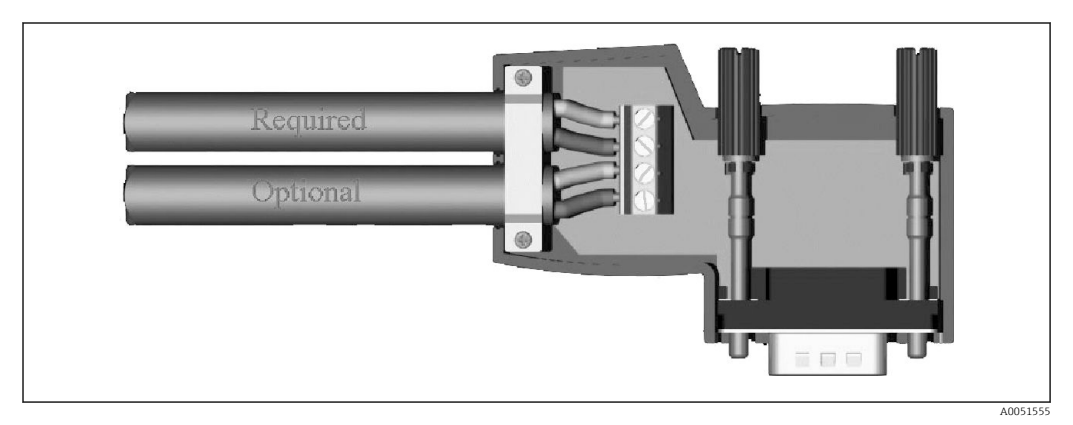

■ 1 Konektor PROFIBUS podle normy IEC 61158 / EN 50170

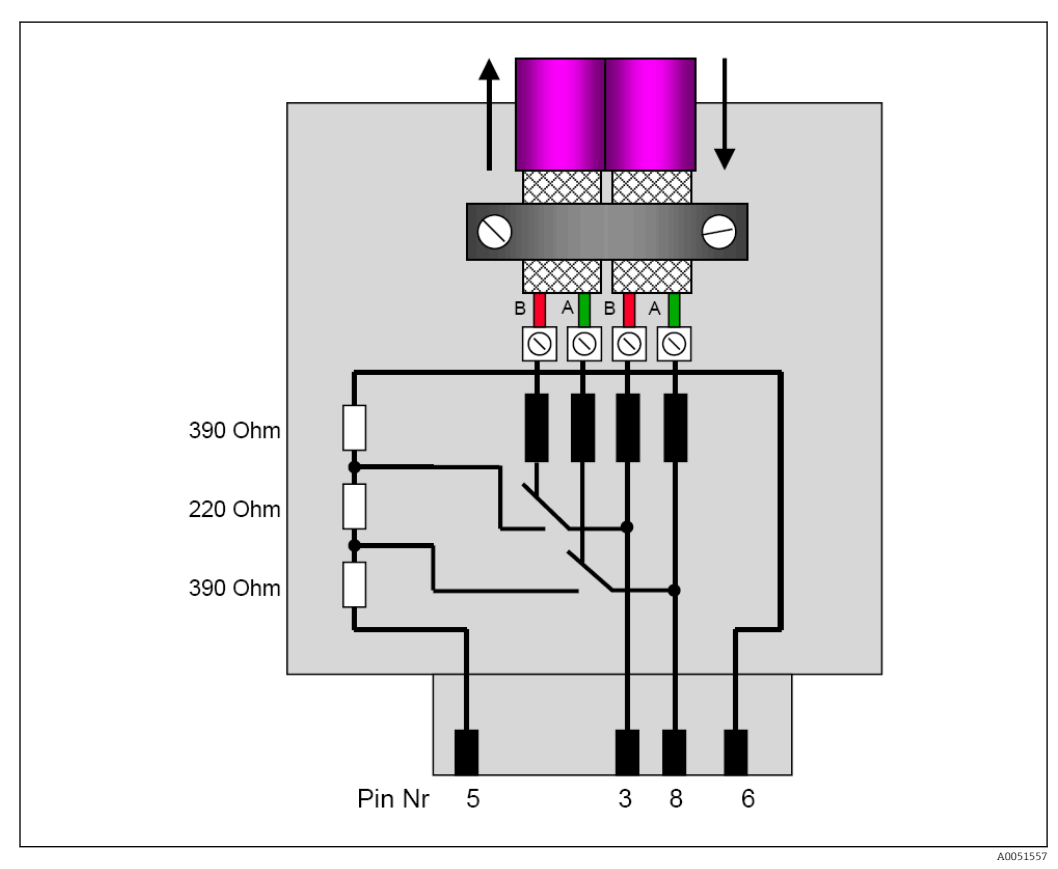

Zakončovací rezistory v konektoru PROFIBUS

Přiřazení svorek konektoru PROFIBUS

| Č. kontaktu. | Signál      | Význam                             |
|--------------|-------------|------------------------------------|
| Kryt         | Stínění     | Funkční uzemnění                   |
| 3            | Vodič B     | RxTx (+)                           |
| 5            | GND         | Referenční potenciál               |
| 6            | Výstup +5 V | Napájení pro zakončovací rezistory |
| 8            | Vodič A     | RxTx (-)                           |

## 1.6 Funkční popis

Modul PROFIBUS umožňuje připojení přístroje ke sběrnici PROFIBUS DP, s funkcionalitou DP slave pro cyklický datový provoz.

Podporované modulační rychlosti: 9.6k, 19.2k, 45.45k, 93.75k, 187.5k, 500k, 1.5M, 3M, 6M, 12Mbaud

# 1.7 Kontrola přítomnosti modulu Profibus

Zkontrolujte, zda se používá modul PROFIBUS, v sekci **Hlavní menu → Diagnostika →** Informace o přístroji → Možnosti přístroje.

| Slot 2     : HART       Slot 3     : Not assigned       Slot 4     : Not assigned       Slot 5     : Digital inputs       Communication     : USB + Ethernet + RS232/485       Fieldbus     : Profibus DP       Modbus Master     : No       Application     : Standard       Front of housing     : with interfaces       X Back     X | Slot 1           | : Universal inputs           |  |
|----------------------------------------------------------------------------------------------------|------------------|------------------------------|--|
| Slot 3     : Not assigned       Slot 4     : Not assigned       Slot 5     : Digital inputs       Communication     : USB + Ethernet + RS232/485       Fieldbus     : Profibus DP       Modbus Master     : No       Application     : Standard       Front of housing     : with interfaces       X Back     X                         | Slot 2           | : HART                       |  |
| Slot 4     : Not assigned       Slot 5     : Digital inputs       Communication     : USB + Ethernet + RS232/485       Fieldbus     : Profibus DP       Modbus Master     : No       Application     : Standard       Front of housing     : with interfaces       X Back     : We house in the standard                                | Slot 3           | : Not assigned               |  |
| Slot 5     : Digital inputs       Communication     : USB + Ethernet + RS232/485       Fieldbus     : Profibus DP       Modbus Master     : No       Application     : Standard       Front of housing     : with interfaces       X Back     : We fact the standard                                                                    | Slot 4           | : Not assigned               |  |
| Communication       : USB + Ethernet + RS232/485         Fieldbus       : Profibus DP         Modbus Master       : No         Application       : Standard         Front of housing       : with interfaces         X Back                                                                                                    | Slot 5           | : Digital inputs             |  |
| Fieldbus     : Profibus DP       Modbus Master     : No       Application     : Standard       Front of housing     : with interfaces       X Back     X                                                                                                    | Communication    | : USB + Ethernet + RS232/485 |  |
| Modbus Master : No<br>Application : Standard<br>Front of housing : with interfaces<br>X Back                                                                                                    | Fieldbus         | : Profibus DP                |  |
| Application : Standard<br>Front of housing : with interfaces<br>X Back                                                                                                    | Modbus Master    | : No                         |  |
| Front of housing : with interfaces X Back                                                                                                    | Application      | : Standard                   |  |
| X Back                                                                                                    | Front of housing | : with interfaces            |  |
|                                                                                                    | X Back           |                              |  |
|                                                                                                    |                  |                              |  |
|                                                                                                    |                  |                              |  |
|                                                                                                    | ESC              | Help                         |  |
|                                                                                                    |                  |                              |  |

🖻 3 Kontrola přítomnosti modulu Profibus

Další informace najdete v sekci Hlavní menu  $\rightarrow$  Diagnostika  $\rightarrow$  Informace o přístroji  $\rightarrow$  Hardware.

| e,77Hardware     |                         | 010094-000 |
|------------------|-------------------------|------------|
| Slot 3           | : Universal inputs      |            |
| Firmware Version | : ENA00×A V1.20.01      |            |
| Serial number    | : 39185AC0 OK           |            |
| Slot 4           | : Not assigned          |            |
| Slot 5           | : Digital inputs        |            |
| Firmware Version | : END00xA V1.20.01work4 |            |
| Serial number    | : 3918604A OK           |            |
| Anybus           | : PROFIBUS M30 Standard |            |
| Firmware Version | : 2.15.01               |            |
| Serial number    | : A019C52D              |            |
| X Back           |                         |            |
| ESC              | Help                    |            |

El 4 Další informace o modulu Profibus

# 2 Přenos dat

## 2.1 Všeobecné informace

Z PROFIBUS master do přístroje lze přenášet tyto parametry:

- Analogové hodnoty (okamžité hodnoty)
- Digitální stav

Z přístroje do PROFIBUS master lze přenášet tyto parametry:

- Analogové hodnoty (okamžité hodnoty)
- Integrované analogové hodnoty
- Matematické kanály (výsledek: stav, okamžitá hodnota, provozní hodiny, součtový čítač)
- Integrované matematické kanály
- Digitální stav
- Pulzní čítač (součtový čítač)
- Provozní hodiny
- Provozní hodiny s digitálním stavem

## 2.2 Změny v nastavení

Pokud bude provedena změna v nastavení (konfiguraci) přístroje, která ovlivňuje nastavení přenosu, modul PROFIBUS bude znovu inicializován.

**Výsledek:** Modul Profibus se stáhne z DP sběrnice, aby se znovu zaregistroval o několik sekund později. V PLC se generuje hlášení "selhání instalace". Pro ilustraci, v případě systému Simatic S7, PLC přepne do režimu STOP a musí být ručně resetován do režimu RUN. Přenosem hlášení o selhání instalace OB 86 do PLC je možné zdržet přerušení provozu. Výsledkem bude, že PLC se nepřepne do režimu STOP, červená kontrolka LED se rozsvítí pouze krátce a PLC nadále pracuje v režimu RUN.

Slave adresa se volí v sekci Nastavení  $\rightarrow$  Rozšíř. nastavení  $\rightarrow$  Komunikace  $\rightarrow$  PROFIBUS DP. Slave adresu nastavte nižší než 126, aby bylo možné přiřadit pevnou adresu. Když je slave adresa 126 nastavená, PROFIBUS master ji musí přiřadit. Tato adresa je potom uložena do seznamu událostí, když je přístroj zapnut, a pokaždé, když PROFIBUS master změní slave adresu.

Rychlost přenosu se stanovuje automaticky.

| Slave address |               | : 126     | <u>^</u> |
|---------------|---------------|-----------|----------|
| Slot 1        |               |           |          |
| Slot 2        |               |           |          |
| Slot 3        | Slave address |           |          |
| Slot 4        |               | 100       |          |
| Slot 5        | L             | 20        |          |
| Slot 6        | Max: 126      | 1 2 3 4 5 |          |
| Slot 7        |               | 6 7 8 9 0 |          |
| Slot 8        |               |           |          |
| ► Slot 9      |               | ← C       |          |
| Slot 10       |               |           |          |
| Slot 11       |               |           |          |
| Slot 12       |               |           |          |
| Slot 13       |               |           |          |
| Slot 14       |               |           | ~        |

🔄 5 Zadávání slave adresy

Všechny univerzální vstupy a binární vstupy jsou povoleny a lze je použít jako vstupy sběrnice PROFIBUS DP, i když nejsou ve skutečnosti k dispozici jako zásuvné karty.

# 2.3 Analogové kanály

### PROFIBUS master $\rightarrow$ přístroj:

V sekci **Nastavení**  $\rightarrow$  **Rozšíř. nastavení**  $\rightarrow$  **Vstupy**  $\rightarrow$  **Univerzální vstupy**  $\rightarrow$  **Univerzální vstupy**  $\rightarrow$  **Univerzální vstup X** musí být parametr **Signál** nastaven na **PROFIBUS DP**.

Analogový kanál v tomto nastavení lze vybrat pro cyklický přenos dat (modul x AO-PA), jak je popsáno v části 2.6  $\rightarrow \cong 11$ .

| Signal       : Profibus DP         Channel ident.       : Channel 1         Plot type       : Average         Engineering unit       : %         Decimal point       : One (X.Y)         Zoom start       : 0 %         Zoom end       : 100 %         ▶ Totalization          ▶ Linearization       Copy settings         X Back       : No | //Universal input 1              |               | 220000-000 |
|----------------------------------------------------------------------------------------------------|----------------------------------|---------------|------------|
| Channel ident.       : Channel 1         Plot type <td:>Average         Engineering unit       : %         Decimal point       : One (X.Y)         Zoom start       : 0 %         Zoom end       : 100 %         ► Totalization          Copy settings       : No         X Back       : No</td:>                                            | Signal                           | : Profibus DP |            |
| Plot type       : Average         Engineering unit       : %         Decimal point       : One (X.Y)         Zoom start       : 0 %         Zoom end       : 100 %         ► Totalization                                                                                                    | Channel ident.                   | : Channel 1   |            |
| Engineering unit       :%         Decimal point       :One (X.Y)         Zoom start       :0%         Zoom end       :100%         ► Totalization                                                                                                    | Plot type                        | : Average     |            |
| Decimal point       : One (X.Y)         Zoom start       : 0 %         Zoom end       : 100 %         ► Totalization                                                                                                    | Engineering unit                 | : %           |            |
| Zoom start : 0 %<br>Zoom end : 100 %<br>Totalization<br>Linearization<br>Copy settings :No<br>X Back                                                                                                    | Decimal point                    | : One (X.Y)   |            |
| Zoom end : 100 %<br>Totalization<br>Linearization<br>Copy settings : No<br>X Back                                                                                                    | Zoom start                       | :0 %          |            |
| Totalization     Linearization Copy settings     X Back                                                                                                    | Zoom end                         | : 100 %       |            |
| ► Linearization<br>Copy settings :No<br>X Back                                                                                                    | <ul> <li>Totalization</li> </ul> |               |            |
| Copy settings : No<br>X Back                                                                                                    | Linearization                    |               |            |
| X Back                                                                                                    | Copy settings                    | : No          |            |
|                                                                                                    | X Back                           |               |            |
|                                                                                                    |                                  |               |            |
|                                                                                                    |                                  |               |            |
|                                                                                                    | ESC                              | J Help J      |            |

Iniverzální vstup x pro signál "PROFIBUS DP"

### Přístroj → PROFIBUS master:

K přenosu dat analogového kanálu do sběrnice PROFIBUS master tento kanál musí být nastaven podle popisu v části  $2.6.1 \rightarrow \square 13 \pmod{x \text{ AI-PA}}$ .

# 2.4 Matematické kanály

### Přístroj → PROFIBUS master:

Matematické kanály jsou k dispozici volitelně v sekci Nastavení  $\rightarrow$  Rozšíř. nastavení  $\rightarrow$  Aplikace  $\rightarrow$  Matematika v Matematika x.

Výsledky lze přenést do sběrnice PROFIBUS master, jak je vysvětleno v části  $2.6 \rightarrow \square 11$ .

# 2.5 Digitální kanály

### PROFIBUS master → Přístroj:

V sekci **Nastavení**  $\rightarrow$  **Rozšíř. nastavení**  $\rightarrow$  **Vstupy**  $\rightarrow$  **Digitální vstupy**  $\rightarrow$  **Digitální vstup** X musí být parametr **Funkce** nastaven na **PROFIBUS DP**.

Digitální kanál v tomto nastavení lze vybrat pro cyklický přenos dat (modul 8 DO), jak je popsáno v části 2.6  $\rightarrow \cong$  11.

| SignalEngineering unitDecimal pointZoom startZoom endTotalizationLinearizationCopy settingsX BackProfibus DPX Cancel |  |
|----------------------------------------------------------------------------------------------------|--|
|----------------------------------------------------------------------------------------------------|--|

Image: Province and the second second sec

Digitální stav, přenášený sběrnicí PROFIBUS master, má v přístroji tutéž funkci, jako stav digitálního kanálu, který je aktuálně přítomen.

#### Přístroj → PROFIBUS master:

#### Funkcionalita řídicího vstup, nebo událost zapnuto/vypnuto

Digitální stav digitálního kanálu v tomto nastavení lze vybrat pro cyklický přenos dat (modul 8 DI), jak je popsáno v části  $2.6.1 \rightarrow \square 13$ .

#### Funkcionalita pulzní čítač, nebo provozní hodiny

Součtový čítač čili celkové provozní hodiny digitálního kanálu v tomto nastavení lze vybrat pro cyklický přenos dat (modul x AI-PA).

#### Funkcionalita událost + provozní hodiny

Digitální stav a součtový čítač digitálního kanálu v tomto nastavení lze vybrat pro cyklický přenos dat (modul 8 DI a x AI-PA).

#### Funkcionalita množství z času

Digitální stav a součtový čítač digitálního kanálu v tomto nastavení lze vybrat pro cyklický přenos dat (modul 8 DI a x AI-PA).

## 2.6 Struktura dat pro cyklický přenos dat

Strukturu dat pro cyklický přenos dat lze nastavit v sekci **Nastavení**  $\rightarrow$  **Rozšíř. nastavení**  $\rightarrow$  **Komunikace**  $\rightarrow$  **PROFIBUS DP**  $\rightarrow$  **Slot x**. Na výběr je 16 slotů, každý z nich může obsahovat jeden modul.

| Slave address | : 126 | ^ |
|---------------|-------|---|
| ► Slot 1      |       | 1 |
| Slot 2        |       |   |
| Slot 3        |       |   |
| Slot 4        |       |   |
| ► Slot 5      |       |   |
| ► Slot 6      |       |   |
| ► Slot 7      |       |   |
| ► Slot 8      |       |   |
| ► Slot 9      |       |   |
| ► Slot 10     |       |   |
| Slot 11       |       |   |
| Slot 12       |       | Ĩ |
| ► Slot 13     |       |   |
| ► Slot 14     |       | ~ |
| ESC [         | Help  |   |

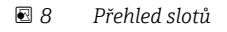

Moduly lze vybírat v závislosti na objemu dat a obsahu.

| Master In/Out : Not used                                                                                                    |
|----------------------------------------------------------------------------------------------------|
| X Back Master In/Out                                                                                                    |
| Not used         1 AI-PA: 5 Byte         2 AI-PA: 10 Byte         3 AI-PA: 15 Byte         4 AI-PA: 10 Word         8 DI: 2 Byte         1 AO-PA: 5 Byte         2 AO-PA: 10 Byte         3 AO-PA: 15 Byte         4 AO-PA: 10 Word         8 DI: 2 Byte         1 AO-PA: 10 Byte         3 AO-PA: 10 Word         8 DO: 2 Byte         X Cancel |

🖻 9 Výběr modulů

Název odkazuje na směr čtení/zápisu sběrnice PROFIBUS master a je identický s názvem modulu v souboru GSD.

Popis názvu modulu:

- Číslo znamená počet hodnot, které budou přenášeny.
- AI/DI: Master In (Přístroj → PROFIBUS master)
- AO/DO: Master Out (PROFIBUS master → Přístroj)
- AI/AO: Přenos čísla s plovoucí čárkou + stav
- DI/DO: Přenos stavu
- Přípona -PA znamená, že datová struktura sestává ze 4 bytů pro číslo s plovoucí čárkou (první MSB) a poté 1 byte pro stav naměřené hodnoty.
- Délka modulu se udává na konci

#### Popis modulů PROFIBUS

| Moduly                                                          | Použití                                                                                                    |
|-----------------------------------------------------------------|----------------------------------------------------------------------------------------------------|
| AI-PA 5 bytů<br>AI-PA 10 bytů<br>AI-PA 15 bytů<br>AI-PA 10 slov | Analogový kanál (okamžitá hodnota, integrace)<br>Matematický kanál (výsledek: okamžitá hodnota, čítač, provozní hodiny)<br>Digitální kanál (řídicí vstup, pulzní čítač, (událost +) provozní hodiny, množství<br>z času) |
| DI 2 byty                                                       | Matematický kanál (výsledek: stav)<br>Digitální kanál (událost zapnuto/vypnuto, událost (+ provozní hodiny))                                                                                                    |

| Moduly                                                          | Použití                                                                                                    |
|-----------------------------------------------------------------|----------------------------------------------------------------------------------------------------|
| AO-PA 5 bytů<br>AO-PA 10 bytů<br>AO-PA 15 bytů<br>AO-PA 10 slov | Analogový kanál (okamžitá hodnota)                                                                                                 |
| DO 2 byty                                                       | Digitální kanál (řídicí vstup, událost zapnuto/vypnuto, pulzní čítač, provozní hodiny, událost + provozní hodiny, množství z času) |

### 2.6.1 Přístroj → přenos dat PROFIBUS master

#### Analogový kanál, součtový čítač nebo provozní hodiny

V sekci **Nastavení**  $\rightarrow$  **Rozšíř. nastavení**  $\rightarrow$  **Komunikace**  $\rightarrow$  **PROFIBUS DP**  $\rightarrow$  **Slot x** musí být parametr **Master In/Out** nastaven na některý z modulů **AI-PA**, např. **4 AI-PA**.

Jakmile je v modulu vybrána adresa bytu, je vybrán požadovaný analogový kanál. Jestliže je na univerzálním vstupu aktivována integrace, uživatel si může vybrat mezi okamžitou hodnotou a součtovým čítačem (integrace):

|               |                    | 00444 000 |
|---------------|--------------------|-----------|
| ▶7/Slot 1     | 4                  | 80111-000 |
| Master In/Out | : 4 AI-PA: 10 Word |           |
| Byte 04       | : Channel 1        |           |
| >             | : Not used         |           |
| Byte 59       | : Switched off     |           |
| Byte 1014     | : Switched off     |           |
| Byte 1519     | : Switched off     |           |
| X Back        |                    |           |
|               |                    |           |
| ESC           | Help               |           |
|               |                    |           |

■ 10 Výběr požadovaného kanálu (přístroj  $\rightarrow$  PROFIBUS master)

### Digitální kanál

V sekci **Nastavení**  $\rightarrow$  **Rozšíř. nastavení**  $\rightarrow$  **Komunikace**  $\rightarrow$  **PROFIBUS DP**  $\rightarrow$  **Slot x** musí být parametr **Master In/Out** nastaven na modul **8 DI**.

Jakmile je v modulu vybrána bitová adresa, je vybrán požadovaný digitální kanál:

| ✓ 1/Slot 2 (8 DI: 2 Byte)<br>Master In/Out<br>Bit 0.0<br>Bit 0.1<br>Bit 0.2<br>Bit 0.3<br>Bit 0.4<br>Bit 0.5<br>Bit 0.6<br>Bit 0.7<br>X Back | : 8 DI: 2 Byte<br>: Switched off<br>: Switched off<br>: Switched off<br>Bit 0.0<br>Switched off<br>Digital 2<br>X Cancel | 480110-001 |
|----------------------------------------------------------------------------------------------------|----------------------------------------------------------------------------------------------------|------------|
| <br>ESC OK .                                                                                                    | Неір                                                                                                    |            |

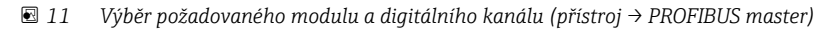

### 2.6.2 PROFIBUS master → přenos dat přístroje

### Analogový kanál

V sekci **Nastavení**  $\rightarrow$  **Rozšíř. nastavení**  $\rightarrow$  **Komunikace**  $\rightarrow$  **PROFIBUS DP**  $\rightarrow$  **Slot x** musí být parametr **Master In/Out** nastaven na některý z modulů **AO-PA**, např. **4 AO-PA**.

Jakmile je v modulu vybrána adresa bytu, je vybrán analogový kanál, který bude použit. Potom je vybrán typ (okamžitá hodnota, nebo součtový čítač (integrace)).

Toto je možné jen tehdy, když analogové kanály jsou přiřazeny typu signálu PROFIBUS DP (viz část 2.3  $\rightarrow \square$  10).

| P7/Slot 3                                                                                                    | 480110                                                                                                    |
|----------------------------------------------------------------------------------------------------|----------------------------------------------------------------------------------------------------|
| flaster In/Out :                                                                                                    | Not used                                                                                                    |
| (Back Master In                                                                                                    | i/Out                                                                                                    |
| Not use<br>1 AI-PA<br>2 AI-PA<br>3 AI-PA<br>4 DI-22<br>1 AO-P/<br>2 AO-P/<br>3 AO-P/<br>4 AO-P/<br>4 AO-P/<br>2 DO:2<br>X Canc | d<br>: 5 Byte<br>: 10 Byte<br>: 15 Byte<br>: 10 Word<br>3yte<br>A: 5 Byte<br>A: 10 Byte<br>A: 15 Byte<br>A: 10 Word<br>Byte<br>el |

El 12 Výběr požadovaného modulu (PROFIBUS master → přístroj)

| Aster In/Out     : 4 AO-PA: 10 Word     480111-002       Master In/Out     : 4 AO-PA: 10 Word       Byte 04     : Switched off       Byte 1014     : Switched off       Byte 1519     : Switched off       X Back     Byte 04       Switched off       Channel 1       Channel 6       X Cancel   |                    |                                                    |            |
|----------------------------------------------------------------------------------------------------|--------------------|----------------------------------------------------|------------|
| Master In/Out       : 4 AO-PA: 10 Word         Byte 04       : Switched off         Byte 59       : Switched off         Byte 1014       : Switched off         Byte 1519       : Switched off         X Back       Byte 04         Switched off       Channel 1         Channel 6       X Cancel | 7/Slot 3 (4 AO-PA: | 10 Word)                                           | 480111-002 |
| Byte 04       : Switched off         Byte 59       : Switched off         Byte 1014       : Switched off         Byte 1519       : Switched off         X Back       Byte 04         Switched off       Channel 1         Channel 6       X Cancel                                                | Master In/Out      | : 4 AO-PA: 10 Word                                 |            |
| Byte 59       : Switched off         Byte 1014       : Switched off         Byte 1519       : Switched off         X Back       Byte 04         Switched off       Channel 1         Channel 6       X Cancel                                                                                     | Byte 04            | : Switched off                                     |            |
| Byte 1014       : Switched off         Byte 1519       : Switched off         X Back       Byte 04         Switched off       Channel 1         Channel 6       X Cancel                                                                                                    | Byte 59            | : Switched off                                     |            |
| Byte 1519 : Switched off<br>X Back Byte 04 Switched off Channel 1 Channel 6 X Cancel                                                                                                    | Byte 1014          | : Switched off                                     |            |
| X Back<br>Switched off<br>Channel 1<br>Channel 6<br>X Cancel                                                                                                    | Byte 1519          | : Switched off                                     |            |
| Switched off<br>Channel 1<br>Channel 6<br>X Cancel                                                                                                    | X Back             | Byte 04                                            |            |
|                                                                                                    |                    | Switched off<br>Channel 1<br>Channel 6<br>X Cancel |            |
|                                                                                                    |                    |                                                    |            |
|                                                                                                    | ESC OK             | Help                                               |            |
| ESC OK Help                                                                                                    |                    |                                                    |            |
| ESC OK Help                                                                                                    |                    |                                                    |            |

Výběr analogového kanálu (PROFIBUS master → přístroj) 🛃 13

### Digitální kanál

DP (viz část  $2.5 \rightarrow \square 10$ ).

V sekci Nastavení → Rozšíř. nastavení → Komunikace → PROFIBUS DP → Slot x musí být parametr Master In/Out nastaven na modul 8 DO.

Toto je možné jen tehdy, když digitální kanály jsou přiřazeny typu funkce PROFIBUS

Jakmile je v modulu vybrána bitová adresa, je vybrán požadovaný digitální kanál.

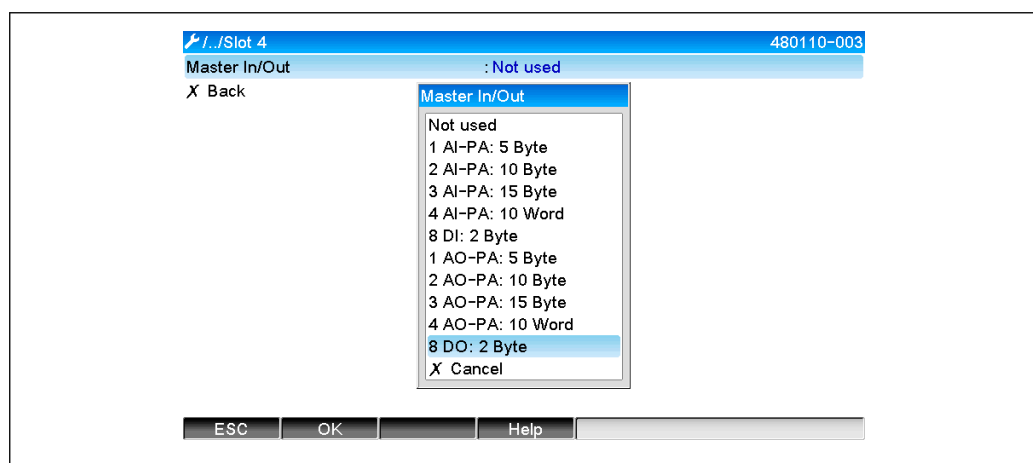

🖸 14 Výběr požadovaného modulu (PROFIBUS master → přístroj)

| ✔//Slot 4     |                | 480111-003 |
|---------------|----------------|------------|
| Master In/Out | : 8 DO: 2 Byte |            |
| Bit 0.0       | : Switched off |            |
| Bit 0.1       | : Switched off |            |
| Bit 0.2       | : Switched off |            |
| Bit 0.3       | : Switched off |            |
| Bit 0.4       | Bit 0.0        |            |
| Bit 0.5       | Switched off   |            |
| Bit 0.6       | Digital 13     |            |
| Bit 0.7       | Digital 14     |            |
| X Back        | X Cancel       |            |
|               |                |            |
|               |                |            |
|               |                |            |
|               |                |            |
|               |                |            |

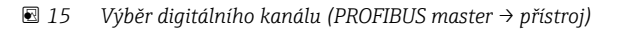

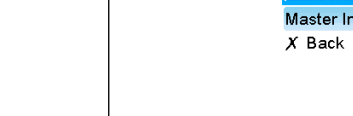

F

A0051589

### 2.6.3 Přehled slotů

Pro účely ověření se u názvů modulů uvádějí informace o tom, jak mají být nastaveny v PROFIBUS master:

| ≁//Profibus DP                            |       | F                                     |
|-------------------------------------------|-------|---------------------------------------|
| Slave address                             | : 126 | ^                                     |
| ► Slot 1 (4 AI-PA: 10 Word)               |       |                                       |
| <ul> <li>Slot 2 (8 DI: 2 Byte)</li> </ul> |       |                                       |
| Slot 3 (4 AO-PA: 10 Word)                 |       |                                       |
| Slot 4 (8 DO: 2 Byte)                     |       |                                       |
| ► Slot 5                                  |       |                                       |
| ► Slot 6                                  |       |                                       |
| ► Slot 7                                  |       |                                       |
| ► Slot 8                                  |       |                                       |
| ► Slot 9                                  |       |                                       |
| ► Slot 10                                 |       |                                       |
| Slot 11                                   |       |                                       |
| ► Slot 12                                 |       | Ĩ                                     |
| Slot 13                                   |       |                                       |
| ► Slot 14                                 |       | · · · · · · · · · · · · · · · · · · · |
| ESC                                       | Help  |                                       |

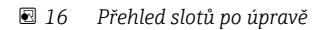

Prázdné sloty jsou ignorovány a negenerují žádné konfigurační byty.

### 2.6.4 Struktura jednotlivých procesních hodnot

### Přístroj → PROFIBUS master:

| Struktura | jednotliv | ých měřer | ıých | hodnot |
|-----------|-----------|-----------|------|--------|
|           |           |           |      |        |

| Hodnota                                                                                  | Interpretace                                       | Byty |
|------------------------------------------------------------------------------------------|----------------------------------------------------|------|
| Analogová hodnota 1–20                                                                   | 32bitové číslo s plovoucí čárkou (IEEE-754) + stav | 5    |
| Analogová hodnota 1–40<br>integrovaná                                                    | 32bitové číslo s plovoucí čárkou (IEEE-754) + stav | 5    |
| Matematický kanál 1–8,<br>výsledek okamžitá<br>hodnota, pulzní čítač,<br>provozní hodiny | 32bitové číslo s plovoucí čárkou (IEEE-754) + stav | 5    |
| Matematický kanál 1–8,<br>integrovaný                                                    | 32bitové číslo s plovoucí čárkou (IEEE-754) + stav | 5    |
| Digitální pulzní čítač                                                                   | 32bitové číslo s plovoucí čárkou (IEEE-754) + stav | 5    |
| Digitální provozní hodiny                                                                | 32bitové číslo s plovoucí čárkou (IEEE-754) + stav | 5    |
| Digitální stav                                                                           | 8 bitů + stav                                      | 2    |
| Matematický kanál<br>(výsledek: stav)                                                    | 8 bitů + stav                                      | 2    |

### **PROFIBUS** master $\rightarrow$ přístroj:

### Struktura jednotlivých měřených hodnot

| Hodnota                | Interpretace                                       | Byty |
|------------------------|----------------------------------------------------|------|
| Analogová hodnota 1–40 | 32bitové číslo s plovoucí čárkou (IEEE-754) + stav | 5    |
| Digitální stav         | 8 bitů + stav                                      | 2    |

| Oktet | 8                    | 7                   | 6                   | 5 | 4 | 3 | 2 | 1                    |
|-------|----------------------|---------------------|---------------------|---|---|---|---|----------------------|
| 0     | Znaménk<br>o         | (E) 2 <sup>7</sup>  | (E) 2 <sup>6</sup>  |   |   |   |   | (E) 2 <sup>1</sup>   |
| 1     | (E) 2 <sup>0</sup>   | (M) 2 <sup>-1</sup> | (M) 2 <sup>-2</sup> |   |   |   |   | (M) 2 <sup>-7</sup>  |
| 2     | (M) 2 <sup>-8</sup>  |                     |                     |   |   |   |   | (M) 2 <sup>-15</sup> |
| 3     | (M) 2 <sup>-16</sup> |                     |                     |   |   |   |   | (M) 2 <sup>-23</sup> |

#### 32bitové číslo s plovoucí desetinnou čárkou (IEEE-754)

Znaménko = 0: kladné číslo Znaménko = 1: záporné číslo

$$Zahl = -1^{VZ} \cdot (1+M) \cdot 2^{E-127}$$

E = exponent, M = mantisa Příklad:

Hodnota

 $= -1^{0} \times 2^{129 - 127} \times (1 + 2^{-1} + 2^{-2} + 2^{-3})$ = 1 × 2<sup>2</sup> × (1 + 0,5 + 0,25 + 0,125)

= 1 × 4 × 1,875 = 7,5

| Byte | 0   | 1                       | 2  | 3  | 4  |  |  |  |  |
|------|-----|-------------------------|----|----|----|--|--|--|--|
|      | 40  | FO                      | 00 | 00 | 80 |  |  |  |  |
|      | Čís | Číslo s plovoucí čárkou |    |    |    |  |  |  |  |

#### Stav čísla s plovoucí čárkou

### Přístroj → PROFIBUS master

- 10H = např. kabelový otevřený obvod, hodnota, která se nemá používat
- 11H = hodnota pod platným rozsahem
- 12H = hodnota nad platným rozsahem
- 18H = nedefinovaná hodnota, nepoužívejte
- 48H = hodnota nejistá nebo náhradní hodnota
- 49H = hodnota nejistá nebo náhradní hodnota, dolní mezní hodnota či klesající gradient
- 4AH = hodnota nejistá nebo náhradní hodnota, horní mezní hodnota či rostoucí gradient
- 4BH = hodnota nejistá nebo náhradní hodnota, horní a dolní mezní hodnota či rostoucí/klesající gradient
- 80H = hodnota OK
- 81H = hodnota OK, dolní mezní hodnota nebo klesající gradient
- 82H = hodnota OK, horní mezní hodnota nebo rostoucí gradient
- 83H = hodnota OK, horní a dolní mezní hodnota nebo rostoucí/klesající gradient

### PROFIBUS master → přístroj

- 80H...FFH: hodnota OK
- 40H...7FH: hodnota nejistá, hodnota se používá, ale je zobrazena chyba
- 00H...3FH: hodnotu nepoužívejte (neplatná)

Je možné zobrazit a zkontrolovat tento stav přímo v přístroji.

Kontrola stavu naměřené hodnoty (PROFIBUS master → přístroj).

### Digitální stav

Digitální stav je popsán dvěma bity ve dvou bytech.

Byte 0 bit x = 0: Stav L = 1: Stav H Byte 1 bit x = 0: Neaktivní = 1: Aktivní

Příklad:

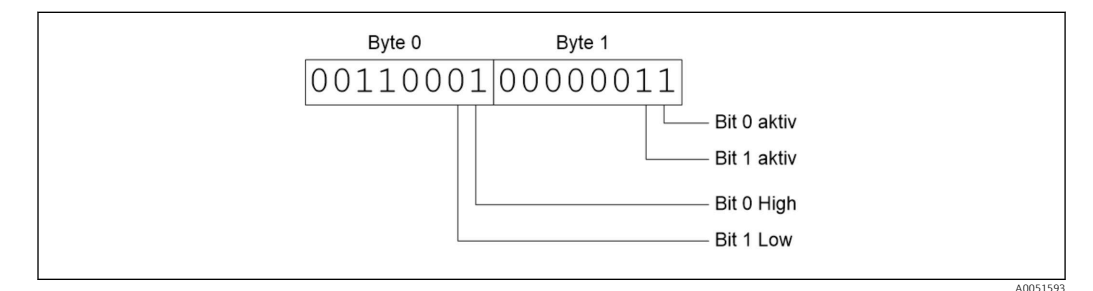

🖻 17 Struktura těchto dvou bytů, přenos v digitálním stavu

Platné jsou pouze bit 0 a bit 1 (byte 1). Příslušné stavy jsou bit 0 = H a bit 1 = L (byte 0).

# 2.7 Acyklický přenos dat

### 2.7.1 Přenos textů

Texty lze ukládat do seznamu událostí přístroje. Maximální délka je 40 znaků. Texty musí být zapsány přes **Slot 0 Index 0**, (viz část 3.4 Acyklický přístup  $\rightarrow \cong$  26).

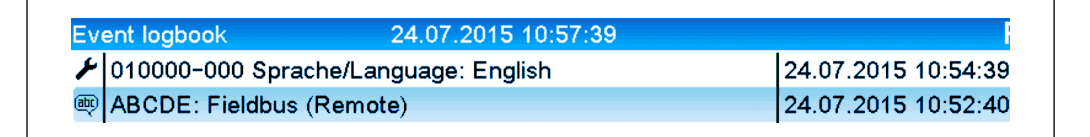

🖻 18 Text zadaný do seznamu událostí

### 2.7.2 Data šarže

Šarže lze spouštět a zastavovat. Nastavit je možné také název šarže, identifikátor šarže a číslo šarže a je možné předem nastavit čítač pro zastavení šarže. Maximální délka textů (ASCII) je 30 znaků.

Funkce a parametry musí být zapsány přes **Slot 0 Index 1**, (viz část 3.4 Acyklický přístup  $\rightarrow \cong$  26).

| Funkce | Popis               | Data                               |
|--------|---------------------|------------------------------------|
| 0x01   | Spustit šarži       | Šarže 1 až 4, ID, název            |
| 0x02   | Zastavit šarži      | Šarže 1 až 4, ID, název            |
| 0x03   | Identifikátor šarže | Šarže 1 až 4, text (max. 30 znaků) |
| 0x04   | Název šarže         | Šarže 1 až 4, text (max. 30 znaků) |
| 0x05   | Číslo šarže         | Šarže 1 až 4, text (max. 30 znaků) |
| 0x06   | Přednastavený čítač | Šarže 1 až 4, text (max. 8 znaků)  |

#### Spuštění šarže

Jestliže je aktivní funkce správy uživatelů, musí být přenesen ID (max. 8 znaků) a název (max. 20 znaků). ID a název musí být odděleny pomocí ,;'.

### Příklad: Spuštění šarže 2

| Byte | 0      | 1  |
|------|--------|----|
|      | funkce | č. |
|      | 1      | 2  |

Záznam **Šarže 2 spuštěna** se uloží do seznamu událostí. Toto hlášení se také na několik sekund zobrazí na obrazovce.

#### Ukončení šarže

Jestliže je aktivní funkce správy uživatelů, musí být přenesen ID (max. 8 znaků) a název (max. 20 znaků). ID a název musí být odděleny pomocí ,;'.

Příklad: Ukončení šarže 2, správa uživatelů aktivní (ID: "IDSPS", název "RemoteX")

| Byte | 0          | 1  | 2   | 3   | 4   | 5   | 6   | 7   | 8   | 9   | 10  | 11  | 12 | 13  | 14  |
|------|------------|----|-----|-----|-----|-----|-----|-----|-----|-----|-----|-----|----|-----|-----|
|      | fun<br>kce | č. | 49  | 44  | 53  | 50  | 53  | 3B  | 52  | 65  | 6D  | 6F  | 74 | 65  | 58  |
|      | 2          | 2  | ,I' | ,D' | ,Sʻ | ,P' | ,Sʻ | ;;' | ,Rʻ | ,eʻ | ,mʻ | ,0' | ,ť | ,eʻ | ,Х' |

Hlášení **Šarže 2 ukončena** a **Dálkově (IDSPS)** budou uložena do seznamu událostí. Tato hlášení se také na několik sekund zobrazí na obrazovce.

#### Nastavení identifikátoru šarže

Lze nastavit jen tehdy, když šarže ještě nebyla spuštěna. Není potřeba nastavovat, pokud to není vyžadováno v nastavení přístroje (přímý přístup 490005)

### Příklad: Identifikátor šarže "Identifier" pro šarži 2

| Byte | 0          | 1  | 2   | 3   | 4   | 5   | 6  | 7   | 8   | 9   | 10  | 11  |
|------|------------|----|-----|-----|-----|-----|----|-----|-----|-----|-----|-----|
|      | funkc<br>e | č. | 49  | 64  | 65  | 6E  | 74 | 69  | 66  | 69  | 65  | 72  |
|      | 3          | 2  | ,I' | ,dʻ | ,e' | "n' | ,ť | ,i' | ,f' | ,iʻ | ,e' | ,r' |

#### Nastavení názvu šarže

Lze nastavit jen tehdy, když šarže ještě nebyla spuštěna. Není potřeba nastavovat, pokud to není vyžadováno v nastavení přístroje (přímý přístup 490006).

### Příklad: Název šarže "Name" pro šarži 2

| Byte | 0          | 1  | 2   | 3   | 4   | 5   |
|------|------------|----|-----|-----|-----|-----|
|      | funkc<br>e | č. | 4E  | 61  | 6D  | 65  |
|      | 4          | 2  | ,N' | ,aʻ | ,m' | ,eʻ |

### Nastavení čísla šarže

Lze nastavit jen tehdy, když šarže ještě nebyla spuštěna. Není potřeba nastavovat, pokud to není vyžadováno v nastavení přístroje (přímý přístup 490007).

### Příklad: Číslo šarže "Num" pro šarži 2

| Byte | 0          | 1  | 2   | 3   | 4   |
|------|------------|----|-----|-----|-----|
|      | funkc<br>e | č. | 4E  | 75  | 6D  |
|      | 4          | 2  | ,N' | ,uʻ | ,mʻ |

#### Přednastavení čítače

Lze nastavit jen tehdy, když šarže ještě nebyla spuštěna. Není potřeba nastavovat, pokud to není vyžadováno v nastavení přístroje (přímý přístup 490008).

- Maximálně 8 znaků (včetně ,.')
- Exponenciální funkce je přípustná, např. "1.23E-2"
- Pouze kladná čísla

#### Příklad: Přednastavení čítače na 12.345 pro šarži 2

| Byte | 0          | 1  | 2   | 3   | 4   | 5   | 6   | 7   |
|------|------------|----|-----|-----|-----|-----|-----|-----|
|      | funkc<br>e | č. | 31  | 32  | 2E  | 33  | 34  | 35  |
|      | 6          | 2  | ,1' | ,2' | ,.' | ,3' | ,4' | ,5' |

### Čtení stavu šarže

Zde je možné přečíst stav každé šarže a stav poslední komunikace. Musí být načten Slot 0 Index 1, 6 bytů.

#### Příklad: Šarže 2 spuštěna, stav komunikace "OK"

| Byte | 0 | 1                      | 2               | 3               | 4               | 5               |
|------|---|------------------------|-----------------|-----------------|-----------------|-----------------|
|      |   | Stav<br>komuni<br>kace | Stav<br>šarže 1 | Stav<br>šarže 2 | Stav<br>šarže 3 | Stav<br>šarže 4 |
|      | 0 | 0                      | 0               | 1               | 0               | 0               |

Pokud například bude nastaveno číslo šarže, přestože tato šarže již běží, byte 1 by měl hodnotu 0x03.

Stav komunikace:

- 0: OK
- 1: Nebyla odeslána všechna požadovaná data (povinné údaje)
- 2: Není přihlášen žádný odpovědný uživatel
- 3: Šarže již běží
- 4: Šarže není nastavena
- 5: Šarže řízena řídicím vstupem
- 7: Automatické číslo šarže aktivní
- 9: Chyba, text obsahoval nezobrazitelné znaky, příliš dlouhý text, nesprávné číslo šarže Číslo funkce mimo rozsah

### 2.7.3 Nastavení relé

Relé lze nastavit, pokud je v nastavení přístroje nastaveno na **Dálkově**. Parametry musí být zapsány přes **Slot O Index 2** (viz část 3.4 Acyklický přístup  $\rightarrow \cong 26$ ).

### Nastavení relé

Příklad: Nastavení relé 6 do aktivního stavu

| Byte | 0       | 1    |
|------|---------|------|
|      | Relé č. | Stav |
|      | 6       | 1    |

### Čtení stavu relé

Čte se stav každého relé. Bit 0 odpovídá relé 1. **Slot 0 Index 2** Je potřeba číst byte 2.

| Příklad: Relé 1 | a relé 6 v | aktivním | stavu |
|-----------------|------------|----------|-------|
|-----------------|------------|----------|-------|

| Byte | 0                  | 1              |
|------|--------------------|----------------|
|      | Relé 12-9<br>(hex) | Relé 1-8 (hex) |
|      | 0                  | 0x21           |

### 2.7.4 Změna mezních hodnot

Mezní hodnoty lze změnit. Funkce a parametry musí být zapsány přes **Slot 0 Index 3**, (viz část 3.4 Acyklický přístup  $\rightarrow \bigoplus 26$ ).

| Funkce | Popis                    | Data                                                                                                    |
|--------|--------------------------|----------------------------------------------------------------------------------------------------|
| 1      | Inicializace             |                                                                                                    |
| 2      | Akceptujte mezní hodnoty |                                                                                                    |
| 3      | Změňte mezní hodnotu     | Číslo mezní hodnoty, hodnota [;dt] číslo mezní hodnoty;hodnota;časové rozpětí pro gradient;prodleva;hodnota2 |
| 5      | Zdůvodněte               | Text zdůvodnění                                                                                              |

Při změně mezních hodnot je třeba dodržet následující postup:

1. Inicializujte změnu mezních hodnot.

2. Změňte mezní hodnoty.

3. Případně uveď te důvod změny.

4. Akceptujte mezní hodnoty.

Jakékoli změny od poslední inicializace mohou být zrušeny při inicializaci následné změny mezní hodnoty.

### Inicializace změn mezní hodnoty

Příprava přístroje na změny mezních hodnot.

| Byte | 0      | 1             |
|------|--------|---------------|
|      | Funkce | Výplňový byte |
|      | 1      | 2A            |

### Změna mezních hodnot

Pomocí této funkce se v přístroji změní mezní hodnota, která však ještě není akceptována.

### Příklady:

| Funkce | Mezní hodnota | Data     | Význam                                                                                |
|--------|---------------|----------|---------------------------------------------------------------------------------------|
| 3      | 1             | 5.22;;60 | Mezní hodnota 1 až 5.22, žádné rozpětí, prodleva 60 s                                 |
| 3      | 2             | 5.34     | Mezní hodnota 2 až 5.34                                                               |
| 3      | 3             | ;;10     | Mezní hodnota 3, prodleva až 10 sekund                                                |
| 3      | 4             | 20;;;50  | Mezní hodnota 4, vnitřní/vnější pásmo, dolní mezní hodnota 20, horní mezní hodnota 50 |

### Příklad: Změna mezní hodnoty 1 (horní mezní hodnota pro univerzální vstup) na 90.5

| Byte | 0      | 1                | 2   | 3   | 4           | 5   |
|------|--------|------------------|-----|-----|-------------|-----|
|      | Funkce | Mezní<br>hodnota | 39  | 30  | 2E          | 35  |
|      | 3      | 1                | ,9' | ,0' | <i>,.</i> ' | ,5' |

### Příklad: Změna mezní hodnoty 3 (gradient pro univerzální vstup) na 5.7 do 10 sekund

| Byte | 0      | 1                | 2   | 3        | 4   | 5   | 6   | 7   |
|------|--------|------------------|-----|----------|-----|-----|-----|-----|
|      | Funkce | Mezní<br>hodnota | 35  | 2E       | 37  | 3B  | 31  | 30  |
|      | 3      | 3                | ,5' | ,.<br>,. | ,7' | ;;' | ,1' | ,0' |

### Stanovení důvodu změny mezních hodnot

Před uložením změny mezní hodnoty můžete zapsat důvod změny, který se uloží do seznamu událostí. Pokud není uveden žádný důvod, v seznamu událostí bude uvedeno **Mezní hodnoty byly změněny**.

Lze přenášet texty (vytvořené podle tabulky ASCII). Maximální délka textu je 30 znaků.

| Byte | 0      | 1             | 2n   |
|------|--------|---------------|------|
|      | Funkce | Výplňový byte | Text |
|      | 5      | 2A            |      |

#### Akceptování mezních hodnot

Tato funkce slouží k přijetí upravených mezních hodnot v přístroji a k jejich uložení do nastavení přístroje.

| Byte | 0      | 1             |
|------|--------|---------------|
|      | Funkce | Výplňový byte |
|      | 2      | 2A            |

### Čtení stavu komunikace

Zde lze přečíst stav poslední provedené změny mezní hodnoty. Načtení musí být provedeno přes Slot O Index 3, 1 byte.

### Příklad: Adresována nesprávná funkce

| Byte | 0                  |
|------|--------------------|
|      | Stav<br>komunikace |
|      | 1                  |

Stav komunikace:

0: OK

- 1: Nesprávné číslo funkce nebo číslo mezní hodnoty
- 2: Chybí data
- 3: Mezní hodnota není aktivní
- 4: Gradient  $\rightarrow$  dvě hodnoty
- 5: Funkce aktuálně není k dispozici
- 9: Chyba

# 3 Integrace do Simatic S7

# 3.1 Přehled sítě

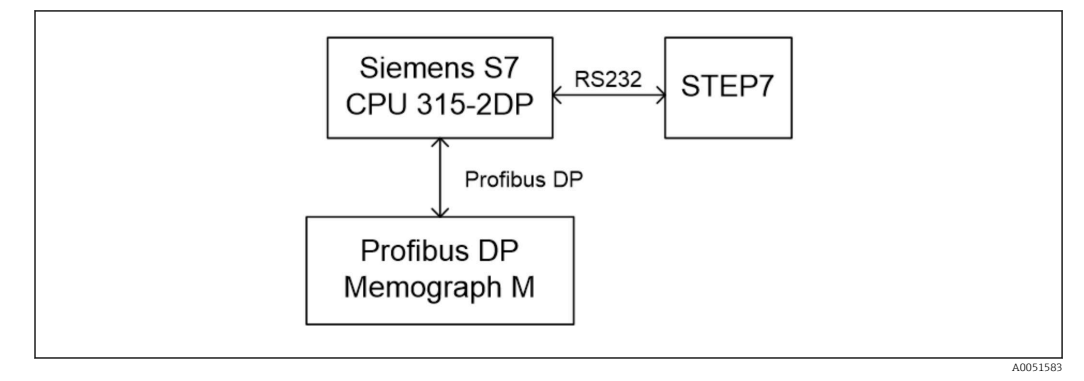

🗷 19 Přehled sítě

# 3.2 Plánování hardwaru

### 3.2.1 Instalace a příprava

### Soubor GSD

V konfiguraci hardwaru:

Instalace se provádí buď přes **Možnosti / Instalovat soubory GSD** v konfiguraci hardwaru, nebo zkopírováním souborů GSD a BMP do poskytnutého adresáře softwaru STEP 7.

### např.:

- c:\...\Siemens\Step7\S7data\GSD
- c:\...\ Siemens\Step7\S7data\NSBMP

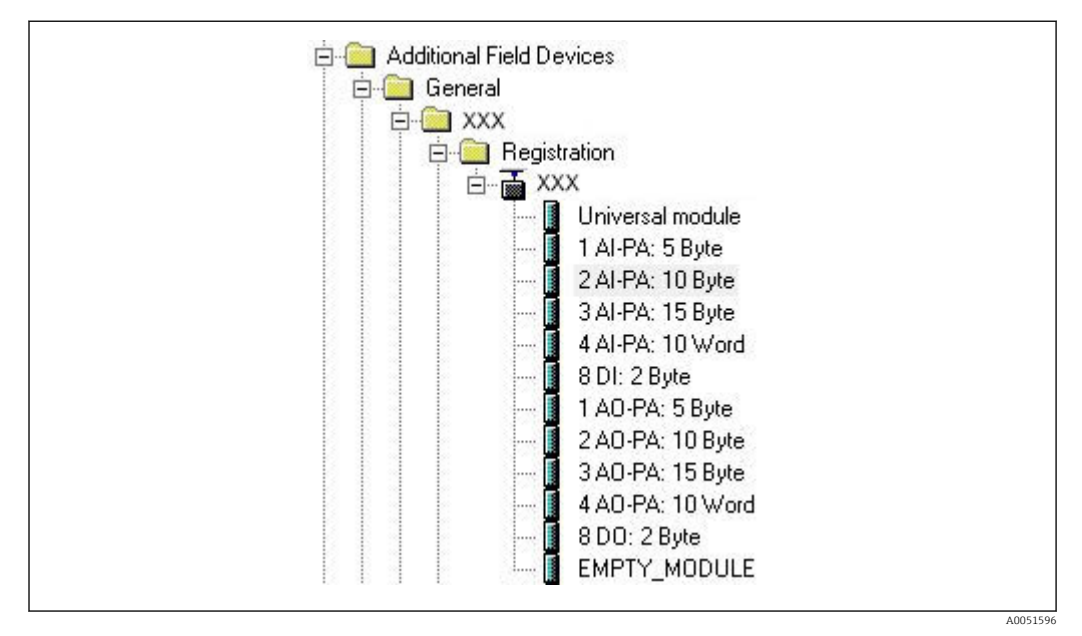

🖻 20 Pohled na přístroj v katalogu hardwaru

### 3.2.2 Konfigurace přístroje jako DP slave

V konfiguraci hardwaru:

- 1. Přetáhněte přístroj **Memograph M** z katalogu hardwaru → PROFIBUS DP → Další polní instrumentace → Základní nastavení pro síť PROFIBUS DP.
- 2. Přiřaď te uživatelskou adresu.

### Výsledek:

|                            | <u> </u> |                                                                                                    |
|----------------------------|----------|----------------------------------------------------------------------------------------------------|
| 2 CPU 315-2 DP(1)<br>X2 DP |          |                                                                                                    |
| 3                          |          |                                                                                                    |
| 5                          |          | PROFIBUS(1): DP-Mastersystem (1)                                                                                                    |
| 6                          |          |                                                                                                    |
|                            |          |                                                                                                    |
|                            |          | The second second secon |
|                            |          | THE REAL PROPERTY AND INCOMENTAL OPPONENT                                                                                                    |
|                            |          |                                                                                                    |

🖻 21 Přístroj připojen do sítě PROFIBUS DP

Nastavená slave adresa musí odpovídat skutečně nastavené hardwarové adrese. Názvy a pořadí modulů musí být přiřazeny v souladu s parametry přístroje.

| Slot | DP ID | Order Number / Designation | Address | Q Address | Comment |
|------|-------|----------------------------|---------|-----------|---------|
| 1    | 164   | 1 AO-PA: 5 Byte            |         | 1014      |         |
| 2    | 169   | 2 AO-PA: 10 Byte           |         | 1524      |         |
| 3    | 174   | 3 AO-PA: 15 Byte           |         | 2539      |         |
| 4    | 233   | 4 AO-PA: 10 Word           |         | 4059      |         |
| 5    | 161   | 8 DO: 2 Byte               |         | 6061      |         |
| 6    | 217   | 4 AI-PA: 10 Word           | 256275  |           |         |
| 7    | 164   | 1 AO-PA: 5 Byte            | 1.000   | 256260    |         |
| 8    | 153   | 2 AI-PA: 10 Byte           | 276285  |           | 4       |

🗟 22 Sloty osazené moduly

### 3.2.3 Odeslání konfigurace

1. Uložte a zkompilujte konfiguraci.

 Přeneste konfiguraci do řídicího systému prostřednictvím položky menu PLC → Nahrát.

Pokud se informace shodují, zobrazí se v pravém horním rohu symbol a střídá se se zobrazením SD.

Pokud se po přenosu konfigurace rozsvítí LED kontrolka **BUSF** na PLC, nakonfigurovaná síť neodpovídá síti, která je fyzicky přítomna. Zkontrolujte, zda projekt neobsahuje nesrovnalosti.

Pokud se konfigurace neshoduje, zobrazí se následující zpráva:

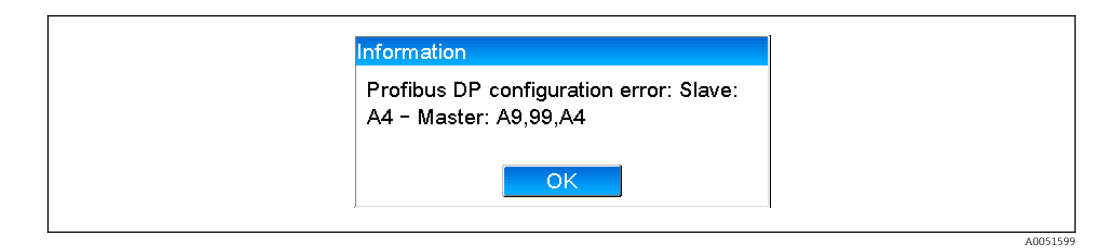

🖻 23 Zpráva na přístroji v případě chyby konfigurace

Tento příklad ukazuje, že první dva moduly mají stejné konfigurační byty, ale že master definoval o jeden modul méně, než je požadováno.

### 3.3 Ukázka programu

Níže jsou uvedeny řádky programu, které jsou potřebné pro záznam a výstup hodnot. Jsou použity moduly SFC14 a SFC15, protože data jsou konzistentní.

```
// Reading out four floating point numbers from module 4 AI-PA 10 Word
     CALL "DPRD DAT"
                                               // SFC 14

        CALL "DPRD_DAT"
        // SFC 14

        LADDR :=W#16#107
        // input address 263

        RECORD :=P#M 22.0 BYTE 20
        // read out 20 bytes

      RET VAL :=MW20
// Writing a floating point number to module 1 AO-PA 5 byte
     CALL "DPWR DAT"
                                               // SFC 15
     LADDR :=W#16#100
RECORD :=P#M 44.0 BYTE 5
                                              // output address 256
// write 5 bytes
      RET VAL :=MW42
// Reading out digital statuses
                                                   // digital statuses
       L
               EB
                        261
       т
               MB
                        0
                                                   // transfer after flag 0
                                                   // get validity of statuses
// status after flag 1
       L
               EB
                        262
       т
               MB
                        1
// Writing digital statuses
               MB
                        2
                                                    // digital statuses
       L
                                                    // transfer after output byte 261
       т
               AB
                        261
       L
               MB
                        3
                                                    // get validity of statuses
       т
               AB
                        262
                                                    // transfer after output byte 262
```

🖻 24 Zpráva na přístroji v případě chyby konfigurace

## 3.4 Acyklický přístup

Když vezmeme příklad CPU315-2 DP (315-2AG10-0AB0), níže uvedený text popisuje acyklický přístup k přenosu textu přes Slot 0, Index 0 (viz část  $2.7.1 \rightarrow \square$  18) a čtení stavu relé přes Slot 0, Index 2 (viz část  $2.7.3 \rightarrow \square$  20).

| 2            | CPU 315-2 DP(1) |   |                                     |
|--------------|-----------------|---|-------------------------------------|
| X2<br>3<br>4 |                 |   | PROFIBILIS(1): DP.Masterswetern (1) |
| 5            |                 | L |                                     |
|              |                 |   |                                     |
|              |                 |   |                                     |
|              |                 |   |                                     |

🖻 25 Integrace přístroje do sítě PROFIBUS

Diagnostická adresa, zde **2046**, je stanovena v sekci **Vlastnosti → Základní** v DP slave:

| Golder Humber.     General       Family:     General       DP slave type:                                                                                                    |                                   |                                |
|----------------------------------------------------------------------------------------------------|-----------------------------------|--------------------------------|
| Designation:         Addresses         Diagnostic address:       2046         PROFIBUS       8         DP-Mastersystem (1)         SYNC/FREEZE Capabilities         If SYNC       If EREEZE         Comment:                                                                                                    | Family: General<br>DP slave type: | CSD file (type file). 1565.CSD |
| Addresses     Node/Master System       Diagnostic gddress:     2046       PROFIBUS     8       DP-Mastersystem (1)       SYNC/FREEZE Capabilities       IF     SYNC       Comment:                                                                                                    | Designation:                      |                                |
| Diagnostic address:     2046     PROFIBUS     8       DP-Mastersystem (1)     DP-Mastersystem (1)       SYNC/FREEZE Capabilities     Image: Comment to the system of the system of the syst | Addresses                         | Node/Master System             |
| SYNC/FREEZE Capabilities       Image: SYNC       SYNC       Comment:                                                                                                    | Diagnostic <u>a</u> ddress: 2046  | 8                              |
| SYNC/FREEZE Capabilities           IF         SYNC         IF         EREEZE           Comment:         Comment:         Comment:         Comment:                                                                                                    |                                   | DP-Mastersystem (1)            |
| SYNC IF EREEZE Watchdog                                                                                                    | SYNC/FREEZE Capabilities          |                                |
| Comment:                                                                                                    | SYNC FREEZE                       | ₩atchdog                       |
|                                                                                                    | Comment:                          |                                |
|                                                                                                    |                                   | -                              |

26 Stanovení diagnostické adresy

**DPV1** se nastavuje v sekci **Vlastnosti → Přiřazení parametrů** v DP slave:

A0051602

☑ 27 Nastavení pro DPV1

-

# 3.4.1 Přenos textu přes Slot 0, Index 0 (viz část 2.7.1→ 🗎 18)

Je vytvořen datový modul DB50 se strukturou **WRREC\_DB**:

| Adresse | Name   | Тур        | Anfangswert | Kommentar                         |
|---------|--------|------------|-------------|-----------------------------------|
| 0.0     |        | STRUCT     |             |                                   |
| +0.0    | REQ    | BOOL       | FALSE       | Datensatzübertragung durchführen  |
| +2.0    | ID     | DWORD      | DW#16#0     | Log. Adresse Slave                |
| +6.0    | INDEX  | INT        | 0           | Datensatznummer                   |
| +8.0    | LEN    | INT        | 10          | Länge                             |
| +10.0   | DONE   | BOOL       | FALSE       | Datensatz wurde übertragen        |
| +10.1   | BUSY   | BOOL       | FALSE       | Schreibvorgang noch nicht beendet |
| +10.2   | ERROR  | BOOL       | FALSE       | Schreibvorgang Fehler             |
| +12.0   | STATUS | DWORD      | DW#16#0     | Aufrufkennung / Fehlercode        |
| +16.0   | RECORD | ARRAY[039] | B#16#0      | Datensatz                         |
| *1.0    |        | BYTE       |             |                                   |
| =56.0   |        | END_STRUCT |             |                                   |
|         |        |            |             |                                   |

🖻 28 Datový modul DB50

Text, který má být přenášen, lze zadat on-line do datového bloku z RECORD[0]:

| dresse | Name        | Тур   | Anfangswert | Aktualwert    | Kommentar                         |
|--------|-------------|-------|-------------|---------------|-----------------------------------|
| 0.0    | REQ         | BOOL  | FALSE       | FALSE         | Datensatzübertragung durchführen  |
| 2.0    | ID          | DWORD | DW#16#0     | DW#16#0000000 | Log. Adresse Slave                |
| 6.0    | INDEX       | INT   | 0           | 0             | Datensatznummer                   |
| 8.0    | LEN         | INT   | 10          | 10            | Länge                             |
| 10.0   | DONE        | BOOL  | FALSE       | FALSE         | Datensatz wurde übertragen        |
| 10.1   | BUSY        | BOOL  | FALSE       | FALSE         | Schreibvorgang noch nicht beendet |
| 10.2   | ERROR       | BOOL  | FALSE       | FALSE         | Schreibvorgang Fehler             |
| 12.0   | STATUS      | DWORD | DW#16#0     | DW#16#0070000 | Aufrufkennung / Fehlercode        |
| 16.0   | RECORD [0]  | BYTE  | B#16#0      | B#16#30       | Datensatz                         |
| 17.0   | RECORD [1]  | BYTE  | B#16#0      | B#16#31       |                                   |
| 18.0   | RECORD [2]  | BYTE  | B#16#0      | B#16#32       |                                   |
| 19.0   | RECORD [3]  | BYTE  | B#16#0      | B#16#33       |                                   |
| 20.0   | RECORD [4]  | BYTE  | B#16#0      | B#16#34       |                                   |
| 21.0   | RECORD [5]  | BYTE  | B#16#0      | B#16#35       |                                   |
| 22.0   | RECORD [6]  | BYTE  | B#16#0      | B#16#36       |                                   |
| 23.0   | RECORD [7]  | BYTE  | B#16#0      | B#16#37       |                                   |
| 24.0   | RECORD [8]  | BYTE  | B#16#0      | B#16#38       |                                   |
| 25.0   | RECORD [9]  | BYTE  | B#16#0      | B#16#39       |                                   |
| 26.0   | RECORD [10] | BYTE  | B#16#0      | B#16#40       |                                   |
| 27.0   | RECORD [11] | BYTE  | B#16#0      | B#16#00       |                                   |
| 28.0   | RECORD [12] | BYTE  | B#16#0      | B#16#00       |                                   |
| 29.0   | RECORD [13] | BYTE  | B#16#0      | B#16#00       |                                   |

🖻 29 Datový modul DB50 on-line

V OB1 je implementován příkaz pro SFB53 **WRREC**, který lze použít k zápisu datového záznamu do adresovaného modulu.

| U<br>UN<br>=                                                                 | M<br>M<br>M                                                                                      | 11.0<br>11.1<br>11.2                                                                                                    |            | ' Trigger for writing record<br>' helpflag<br>edgeflag            |
|------------------------------------------------------------------------------|--------------------------------------------------------------------------------------------------|----------------------------------------------------------------------------------------------------|------------|-------------------------------------------------------------------|
| U<br>=                                                                       | M<br>M                                                                                           | 11.0<br>11.1                                                                                                    |            |                                                                   |
| CALL<br>REQ<br>ID<br>INDE:<br>LEN<br>DONE<br>BUSY<br>ERROI<br>STATU<br>RECOI | "WRRE(<br>:=M1)<br>:=MD;<br>X :=MW;<br>C :="W1;<br>C :="W1;<br>R :="W1;<br>R :="W1;<br>RD :="W1; | C", DB53<br>1.2<br>20<br>24<br>RREC_DB".LEN<br>RREC_DB".DONE<br>RREC_DB".BUSY<br>RREC_DB".ERROR<br>RREC_DB".STATUS<br>RREC_DB".RECORD | <br>  <br> | Edgeflag<br>Diagnostic address of slave (2046)->Slot 0<br>Index 0 |

Tento příkaz SFB zapíše datový záznam ("WRREC\_DB".RECORD DB50) o délce 10 ("WRREC\_DB".LEN) na slave s diagnostickou adresou 0x7FE (2046).

Pro zahájení komunikace se používá následující VAT:

|   | Ope   | rand   | Symbol | Anzei | Statuswert | Steuerwert |   |
|---|-------|--------|--------|-------|------------|------------|---|
| 1 | //Sta | rt ser | nding  |       |            |            |   |
| 2 | М     | 11.0   |        | BOOL  |            | true       |   |
| 3 | MD    | 20     |        | DEZ   |            | L#2046     |   |
| 4 | MW    | 24     |        | DEZ   |            | 0          | Ţ |

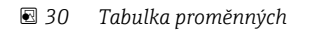

Pro zahájení přenosu se M11.0 nastaví na **true**. Přenos začíná. Než bude možné zahájit další proces přenosu, M11.0 se musí nejdříve resetovat na hodnotu **false**.

A0051607

A0051608

| SD2 | 2->5 | SRD_LOW | DPV1_Write_Req | Req | 51->51 | 14 | 5F 00 00 0A 30 31 32 33 34 35 36 37 38 39 |
|-----|------|---------|----------------|-----|--------|----|-------------------------------------------|
| SD2 | 2->5 | SRD_LOW | DPV1_Pol1      | Req | 51->51 | 0  |                                           |
| SD2 | 2->5 | SRD_LOW | DPV1_Poll      | Req | 51->51 | 0  |                                           |
| SD2 | 2->5 | SRD_LOW | DPV1_Poll      | Req | 51->51 | 0  |                                           |
| SD2 | 2->5 | SRD_LOW | DPV1_Poll      | Req | 51->51 | 0  |                                           |
| SD2 | 2->5 | SRD_LOW | DPV1_Poll      | Req | 51->51 | 0  |                                           |
| SD2 | 2->5 | SRD_LOW | DPV1_Poll      | Req | 51->51 | 0  |                                           |
| SD1 | 2<-5 | Passive |                | Res |        |    |                                           |
| SD2 | 2->5 | SRD_LOW | DPV1_Poll      | Req | 51->51 | 0  |                                           |
| SD2 | 2->5 | SRD_LOW | DPV1_Poll      | Req | 51->51 | 0  |                                           |
| SD2 | 2->5 | SRD_LOW | DPV1_Poll      | Req | 51->51 | 0  |                                           |
| SD2 | 2->5 | SRD_LOW | DPV1_Poll      | Req | 51->51 | 0  |                                           |
| SD2 | 2->5 | SRD_LOW | DPV1_Poll      | Req | 51->51 | 0  |                                           |
| SD2 | 2<-5 | DL      | DPV1_Write_Res | Res | 51<-51 | 4  | 5F 00 00 0A                               |

🗟 31 Komunikační cyklus acyklické služby

### 3.4.2 Čtení stavu relé přes Slot 0, Index 2 (viz část 2.7.3 → 🖹 20)

Pro zahájení procesu čtení se M12.0 nastaví na **true**. Přenos začíná. Než bude možné zahájit další proces čtení, M12.0 se musí nejdříve resetovat na **false**.

```
U
             12.0
                            // Trigger for reading data record
      М
UN
      М
             12.1
                            // helpflag
      М
             12.2
                            // edgeflag
=
U
             12.0
      M
            12.1
=
      M
CALL SFB
            52 , DB52
                            // RDREC
                            // Edgeflag
REQ
      :=M12.2
 ID
       :=DW#16#7FE
                            // Diagnosis address slave (2046)->Slot 0
                            // Index 2
INDEX :=2
                            // Maximum length of the bytes to be read
// VALID data record has been received and is valid
MLEN :=2
VALID :=M100.1
BUSY :=M100.2
                            // BUSY=1: The reading operation is not completed yet
ERROR :=M100.3
                            // ERROR=1: An error has occurred while reading
 STATUS:=MD101
                            // STATUS
LEN
      :=MW110
                            // Length of data record information read
                            // Target area for the data record read
RECORD:=MW120
```

Cílová oblast musí být alespoň tak velká, aby mohla akceptovat dříve definovaná data (MLEN). V MW 120 se po načtení objeví W#16#0008, což znamená, že relé 4 je aktivní.

# 4 Řešení závad

| Problém                            | Příčina                                                      | Náprava                                                                                                    |
|------------------------------------|--------------------------------------------------------------|----------------------------------------------------------------------------------------------------|
| Svítí kontrolka LED<br>BUSF na PLC | Konfigurace přístroje<br>a PROFIBUS master není<br>identická | Proveď te kontrolu pomocí přehledu slotů (viz část 2.6.3<br>Přehled slotů $\rightarrow \square$ 16).                                             |
|                                    | Slave adresa není identická                                  | Zkontrolujte slave adresu, viz:<br>2.2 Změny v nastavení → 🗎 9<br>2.6.3 Přehled slotů → 🗎 16<br>3.2.2 Konfigurace přístroje jako DP slave → 🗎 25 |

# 4.1 Kontrola stavu naměřené hodnoty (PROFIBUS master → přístroj)

V sekci **Specialista** → **Komunikace** → **PROFIBUS DP** je možné aktivovat funkci pro zobrazení a sledování stavu naměřených hodnot. Tato funkce by se měla používat pouze pro testovací účely, protože, vedle zobrazené hodnoty, se změny stavu také ukládají do seznamu událostí:

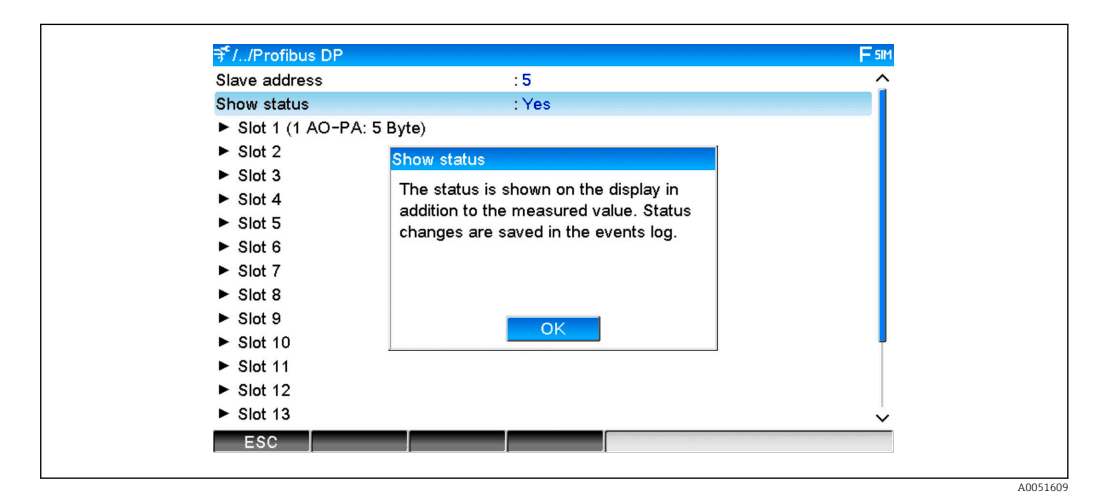

Stav se pak zobrazí v hexadecimálním formátu za naměřenou hodnotou:

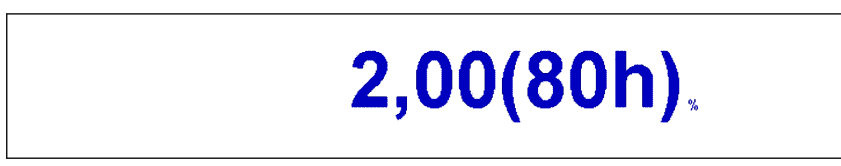

Změny stavu se ukládají do seznamu událostí (v angličtině):

A0051611

| DP 1:60h Uncertain simulated value |
|------------------------------------|
| DP 1:A0h Good initiate fail safe   |
| DP 1:08h Bad not connected         |
| DP 1:90h Good unackn. update ev    |
| DP 1:42h Uncertain non-specific    |
| DP 1:41h Uncertain non-specific    |
| DP 1:01h Bad non-specific          |
| DP 1:41h Uncertain non-specific    |
| DP 1:80h Good ok                   |
|                                    |

# 5 Řešení závad v systému PROFIBUS DP

Řešení problémů

| Problém                            | Příčina                                                      | Náprava                                                                                                    |
|------------------------------------|--------------------------------------------------------------|----------------------------------------------------------------------------------------------------|
| Svítí kontrolka LED<br>BUSF na PLC | Konfigurace přístroje<br>a PROFIBUS master není<br>identická | Proveďte kontrolu pomocí přehledu slotů (viz část 2.6.3<br>Přehled slotů → 🗎 16)                                                                                   |
|                                    | Slave adresa není identická                                  | Zkontrolujte slave adresu, viz:<br>2.2 Změny v nastavení → 🗎 9<br>2.6.3 Přehled slotů, webový prohlížeč → 🗎 16<br>3.2.2 Konfigurace přístroje jako DP slave → 🗎 25 |

# 6 Seznam zkratek / definice pojmů

| Modul     | Zásuvný modul PROFIBUS DP slave, který se zasouvá do přední části          |
|-----------|----------------------------------------------------------------------------|
| PROFIBUS: | přístroje.                                                                 |
| PROFIBUS  | Všechny přístroje typu PLC, PC zásuvné karty atd., které vykonávají funkci |
| master:   | PROFIBUS DP master.                                                        |

# Rejstřík

| A<br>Analogové kanály 10            |
|-------------------------------------|
|                                     |
| <b>C</b><br>Cyklický přenos dat     |
| <b>Č</b><br>Číslo s plovoucí čárkou |
| <b>D</b><br>Digitální stav          |
| <b>F</b><br>Funkce                  |
| <b>L</b><br>LED, provozní režim     |
| <b>M</b><br>Matematické kanály      |
| P<br>Plánování hardwaru             |
| <b>S</b><br>Simatic S7              |
| <b>U</b><br>Ukázka programu         |

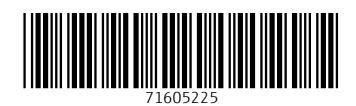

www.addresses.endress.com

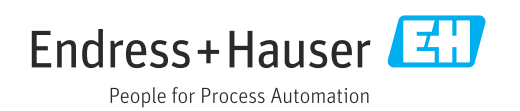